# Oracle9*i*

Quick Installation Procedure

Release 1 (9.0.1) for HP 9000 Series HP-UX

May 2001

Part No. A90351-01

## **Purpose of this Procedure**

The following procedure describes basic requirements your system needs to meet, and the minimum tasks you need to perform to install an Oracle9*i* database. It is not intended to replace *Oracle9i Installation Guide Release 1* (9.0.1) for UNIX Systems. If you are an experienced DBA, use this procedure as a guide to complete a quick installation of an Oracle9*i* database.

If you want to install Oracle9*i* Management and Integration or Oracle9*i* Client, or if you need to complete more complex installation configurations, including those with Legato Storage Manager and Oracle Real Application Clusters, then you must follow the complete installation procedure described in the Oracle9*i* Installation Guide Release 1 (9.0.1) for UNIX Systems.

If you have not installed Oracle products before, use this document to become familiar with the installation procedure.

## Requirements

The requirements in this procedure are current as of the release date for Oracle9*i*. For the most current information, refer to the release notes for your platform, which are located at the following site:

http://docs.oracle.com

If you need any assistance with navigating the Oracle documentation site, refer to:

http://docs.oracle.com/instructions.html

The following requirements must be met in order to perform a typical Oracle9*i* software installation and to create a simple prototype database.

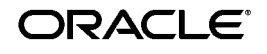

Oracle is a registered trademark, and Oracle Net, Oracle9*i*, Oracle Database Configuration Assistant, Oracle *inter*Media, OracleText, Oracle Names, PL/SQL, Pro\*C/C++, Pro\*COBOL, SQL\*Forms, SQL\*Loader, and SQL\*Plus are trademarks or registered trademarks of Oracle Corporation. Other names may be trademarks of their respective owners.

Copyright © 2001, Oracle Corporation. All Rights Reserved.  Memory: A minimum of 256 MB of RAM is required to install Oracle9i Server. Use the following command to verify the amount of memory installed on your system:

\$ /usr/sbin/dmesg | grep "Physical:"

 Swap Space: An amount of disk space equal to twice the amount of RAM or at least 400 MB, whichever is greater. Use the following command to determine the amount of swap space installed on your system:

\$ /usr/sbin/swapinfo -a (requires root privileges)

- CD-ROM: A CD-ROM drive capable of reading CD-ROM disks in the ISO 9660 format with RockRidge extensions.
- Disk Space: 2.5 GB for database software, and an additional 1 GB for a seed database.
- Temporary Disk Space: The Oracle Universal Installer requires up to 400 MB of space in the /tmp directory. If 400 MB or more is not available in /tmp, create a /tmp directory in another file system and then set the environment variables TEMP (used by Oracle) and TMPDIR (used by operating system programs like the linker "ld" and library archiver "ar") to point to this location. For example:

#### Bourne (sh) / Korn (ksh) Shell

\$ mkdir /u03/tmp \$ TEMP=/u03/tmp ; export TEMP \$ TMPDIR=/u03/tmp ; export TMPDIR

#### C (sh) Shell

% mkdir /u03/tmp
% setenv TEMP/u03/tmp
% setenv TMPDIR/u03/tmp

Operating System: HP-UX version 11.0 (64-bit). Oracle9*i* is offered in a 64 bit version only. You can run both 32-bit and 64-bit Oracle executables on a 64-bit system. You can install HP-UX as 32-bit, but you must install it as 64-bit to run Oracle9*i*. If you try to run 64-bit executables on a 32-bit computer, the following error message appears:

./oracle: Exec format error. Wrong Architecture.

To determine if you have a 64-bit configuration on an HP-UX 11.0 installation, enter the following command:

\$/bin/getconf KERNEL\_BITS

To determine your current operating system information, enter the following command:

\$ uname -a

• Operating System Patches: The following table lists the operating system patches required to run Oracle programs and databases.

| HP-UX 11.0 (64 bit) Operating System Patches                                                                                                   | Status                                                                        |
|----------------------------------------------------------------------------------------------------|-------------------------------------------------------------------------------|
| Dec 2000 patch bundle                                                                                                    | Required                                                                      |
| PHCO_23092                                                                                                    | Required                                                                      |
| PHCO_23770                                                                                                    | Required                                                                      |
| PHCO_23919                                                                                                    | Required                                                                      |
| Required for Oracle Real Application Clusters and Oracle Parallel Fail Safe                                                                    |                                                                               |
| PHKL_23226                                                                                                    | Required                                                                      |
| PHNE_23249                                                                                                    | Required                                                                      |
| Note: refer to the special installation instructions to install any additional required patches.                                               |                                                                               |
| PHSS_23377 until July 200l.                                                                                                    | Required                                                                      |
| Patch PHSS_23377 is an interim patch. It is available until July 2001 at the following FTP site:                                               |                                                                               |
| ftp://hprc.external.hp.com/                                                                                                    |                                                                               |
| (192.170.19.51) log in as jag42757, password winding5.                                                                                         |                                                                               |
| This patch will be supeseded by general release patch PHSS_23440, which is available at the HP individual patch site at the end of June, 2001. |                                                                               |
| hyperfabric driver: 11.00.12 (HP-UX 11.0)                                                                                                    | Required only if your<br>system has an older<br>hyperfabric driver<br>version |

Optional Patch: For DSS applications running on machines with more than 16 CPUs, we recommend installation of the HP-UX patch PHKL\_22266. This patch addresses performance issues with the HP-UX Operating System.

HP provides patch bundles at:

http://www.software.hp.com/SUPPORT\_PLUS

HP provides individual patches at:

#### http://itresourcecenter.hp.com

To determine which operating system patches are installed, enter the following command:

\$ /usr/sbin/swlist -l patch

To determine if a specific operating system patch has been installed, enter the following command:

\$ /usr/sbin/swlist -1 patch patch\_number

To determine which operating system bundles are installed, enter the following command:

```
$ /usr/sbin/swlist -1 bundle
```

- JRE: Oracle applications use JRE 1.1.8.
- JDK: Oracle HTTP Server Powered by Apache uses JDK 1.2.2.05.
- Important Pre-installation step:

Due to a known HP bug (Doc.id. KBRC00003627), the default HP-UX 64 operating system installation does not create a few required X-library symbolic links. These links must be created manually before starting Oracle9*i* installation. To create these links, you must have superuser privileges, as the links are to be created in the /usr/lib directory. After enabling superuser privileges, run the following commands to create the required links:

```
$ cd /usr/lib
$ ln -s /usr/lib/libX11.3 libX11.sl
$ ln -s /usr/lib/libXIE.2 libXIE.sl
$ ln -s /usr/lib/libXext.3 libXext.sl
$ ln -s /usr/lib/libXhp11.3 libXhp11.sl
$ ln -s /usr/lib/libXi.3 libXi.sl
$ ln -s /usr/lib/libXm.4 libXm.sl
$ ln -s /usr/lib/libXp.2 libXp.sl
$ ln -s /usr/lib/libXt.3 libXt.sl
$ ln -s /usr/lib/libXt.3 libXt.sl
$ ln -s /usr/lib/libXt.sl
```

#### Operating System Software Requirements

| OS Software               | Requirements |
|---------------------------|--------------|
| Operating System Packages | None.        |

| OS Software                 | Requirements                                                                                                    |
|-----------------------------|----------------------------------------------------------------------------------------------------|
| X Server and Window Manager | Use any X server supported by your UNIX<br>operating system vendor. Use any Motif-based<br>window manager supported by your UNIX<br>operating system vendor. |
|                             | For Hummingbird Exceed, use native window manager.                                                                                                    |
|                             | For WRQ Reflections, allow remote window manager.                                                                                                    |
|                             | To determine if your X windows system is<br>working properly on your local system, enter<br>the following command:                                           |
|                             | \$ xclock                                                                                                    |
| Required Executables        | The make, ar, cc, ld, and nm executables<br>must be present in the /usr/ccs/bin<br>directory.                                                                |

**Note:** Non-interactive installation can be done using a response file. Response file templates are located on the Oracle9*i* CD-ROM Disk 1 in the response directory. It is not possible to install Oracle9*i* non-interactively without X Window System or an X Window emulator.

**See Also:** For more information on non-interactive installation, refer to *Oracle9i Installation Guide Release 1 (9.0.1) for UNIX Systems,* "Non-Interactive Installation and Configuration" in Chapter 3.

If you are an Oracle Support customer, register for Metalink to obtain information about response files and additional templates and examples. Metalink is at the following site:

http://metalink.oracle.com

## **Pre-Installation Tasks**

Complete the following pre-installation tasks in order to ensure that Oracle9*i* is properly installed and that you can use the database after installation.

#### **Determine Shell File Size Limit**

Oracle9*i* includes native support for files greater than 2 GB. However, your operating system shell may impose a file size limit.

To determine if your shell will impose a file size limit, use the following command:

### Bourne (sh) / Korn (ksh) Shell

\$ ulimit -f

Multiply the file (blocks) value by 512 to obtain the maximum file size in bytes imposed by the shell. For example, if file (blocks) is set to 2097148, the maximum size of the file that you can fully access will be 1 GB.

### C (csh) Shell

```
% ulimit filesize
```

This will return the file size limit in kilobytes.

If you need assistance changing the value for the shell file size limit, contact your operating system vendor or your system administrator.

### **Review Kernel Parameters**

Oracle9*i* uses UNIX resources such as shared memory, swap memory and semaphores extensively for interprocess communication. If your kernel parameter settings are insufficient for Oracle9*i*, you will experience problems during installation and instance startup. The greater the amount of data you can store in memory, the faster your database will operate. In addition, by maintaining data in memory, the UNIX kernel reduces disk I/O activity.

Use the System Administrator's Menu (SAM) to configure the HP kernel with the minimum requirements. Refer to the following table to determine if your system shared memory and semaphore kernel parameters are set high enough for Oracle9*i*.

Use the ipcs command to obtain a list of the system's current shared memory and semaphore segments, and their identification number and owner.

The parameters in the following table are the minimum values required to run Oracle9*i* with a single database instance.

| Kernel Parameter | Setting             | Purpose                                                                                                    |
|------------------|---------------------|----------------------------------------------------------------------------------------------------|
| KSI_ALLOC_MAX    | (NPROC * 8)         | Defines the system wide limit of queued signal that can be allocated.                                                                         |
| MAXDSIZ          | 1073741824<br>bytes | Refers to the maximum data segment<br>size for 32-bit systems. Setting this value<br>too low may cause the processes to run<br>out of memory. |

| Kernel Parameter | Setting                                | Purpose                                                                                                    |
|------------------|----------------------------------------|----------------------------------------------------------------------------------------------------|
| MAXDSIZ_64       | 2147483648<br>bytes                    | Refers to the maximum data segment<br>size for 64-bit systems. Setting this value<br>too low may cause the processes to run<br>out of memory. |
| MAXSSIZ          | 134217728 bytes                        | Defines the maximum stack segment size in bytes for 32-bit systems.                                                                           |
| MAXSSIZ_64BIT    | 1073741824                             | Defines the maximum stack segment size in bytes for 64-bit systems.                                                                           |
| MAXSWAPCHUNKS    | (available<br>memory)/2                | Defines the maximum number of swap<br>chunks where SWCHUNK is the swap<br>chunk size (1 KB blocks). SWCHUNK is<br>2048 by default.            |
| MAXUPRC          | (NPROC + 2)                            | Defines maximum number of user processes.                                                                                                    |
| MSGMAP           | (NPROC + 2)                            | Defines the maximum number of message map entries.                                                                                            |
| MSGMNI           | NPROC                                  | Defines the number of message queue identifiers.                                                                                              |
| MSGSEG           | (NPROC * 4)                            | Defines the number of segments available for messages.                                                                                        |
| MSGTQL           | NPROC                                  | Defines the number of message headers.                                                                                                    |
| NCALLOUT         | (NPROC + 16)                           | Defines the maximum number of pending timeouts.                                                                                               |
| NCSIZE           | ((8 * NPROC +<br>2048) +<br>VX_NCSIZE) | Defines the Directory Name Lookup<br>Cache (DNLC) space needed for inodes.<br>VX_NCSIZE is by default 1024.                                   |
| NFILE            | (15 * NPROC +<br>2048)                 | Defines the maximum number of open files.                                                                                                    |
| NFLOCKS          | NPROC                                  | Defines the maximum number of files locks available on the system.                                                                            |
| NINODE           | (8 * NPROC +<br>2048)                  | Defines the maximum number of open inodes.                                                                                                    |
| NKTHREAD         | (((NPROC * 7) /<br>4) + 16)            | Defines the maximum number of kernel threads supported by the system.                                                                         |
| NPROC            | 4096                                   | Defines the maximum number of processes.                                                                                                    |
| SEMMAP           | ((NPROC * 2) +<br>2)                   | Defines the maximum number of semaphore map entries.                                                                                          |
| SEMMNI           | (NPROC * 2)                            | Defines the maximum number of semaphore sets in the entire system.                                                                            |

| Kernel Parameter | Setting                         | Purpose                                                                                                    |
|------------------|---------------------------------|----------------------------------------------------------------------------------------------------|
| SEMMNS           | (NPROC * 2) * 2                 | Sets the number of semaphores in the<br>system. The default value of SEMMNS<br>is 128, which is, in most cases, too low<br>for Oracle9 <i>i</i> software.                                                                          |
| SEMMNU           | (NPROC - 4)                     | Defines the number of semaphore undo structures.                                                                                                    |
| SEMVMX           | 32768                           | Defines the maximum value of a semaphore.                                                                                                    |
| SHMMAX           | Available<br>physical<br>memory | Defines the maximum allowable size of<br>one shared memory segment.<br>The SHMMAX setting should be large<br>enough to hold the entire SGA in one<br>shared memory segment. A low setting<br>can cause creation of multiple shared |
|                  |                                 | performance degradation.                                                                                                    |
| SHMMNI           | 512                             | Defines the maximum number of shared memory segments in the entire system.                                                                                                    |
| SHMSEG           | 32                              | Defines the maximum number of shared<br>memory segments one process can<br>attach.                                                                                                    |
| VPS_CEILING      | 64                              | Defines the maximum System-Selected<br>Page Size in kilobytes.                                                                                                    |

**Note:** These are minimum kernel requirements for Oracle9*i*. If you have previously tuned your kernel parameters to levels equal to or higher than these values, continue to use the higher values. A system restart is necessary for kernel changes to take effect.

#### Complete root user set-up tasks:

- **1.** Log in as the root user.
- **2.** Create database administrator groups by using the System Administrator's Menu (SAM).
  - The OSDBA group, typically dba.
  - The optional OSOPER, group, typically oper.
  - The optional ORAINVENTORY group, typically oinstall.

Grant the OSDBA group RTSCHED, RTPRIO and MLOCK privileges.

A new HP scheduling policy called SCHED\_NOAGE enhances Oracle9*i*'s performance by scheduling Oracle processes so that they do not increase or decrease in priority, or become preempted. The RTSCHED and RTPRIO privileges grant Oracle the ability to change its process scheduling policy to SCHED\_NOAGE and also tell Oracle what priority level it should use when setting the policy. The MLOCK privilege grants Oracle the ability to execute asynch I/Os through the HP asynch driver. Without this privilege, Oracle9*i* generates trace files with the following error message: Ioctl ASYNCH\_CONFIG error, errno = 1

As root, do the following:

 If it does not already exist, create the /etc/privgroup file. Add the following line to the file:

dba MLOCK RTSCHED RTPRIO

• Use the following command syntax to assign these privileges:

#setpriv groupname privileges

In the preceding command, *groupname* is the name of the group that receives the privileges, and *privileges* are the privileges that are granted to the group.

For example, to set the privileges for the OSDBA group, which is typically named dba, enter the following command:

#setprivgrp dba MLOCK RTSCHED RTPRIO

**See Also:** For more information about system privileges, the OSDBA and OSOPER privileges, and how they may be used for Oracle9*i* administration, refer to *Oracle9i Database Administrator's Guide*.

For more information about system privileges and roles, refer to the GRANT command in the Oracle9*i SQL Reference Manual.* 

For more information about the ORAINVENTORY group, the oraInventory directory, and sharing Oracle repository information while preserving separate DBA access to databases, refer to *Oracle9i Installation Guide Release 1 (9.0.1) for UNIX Systems,* "Create UNIX Groups for Database Administrators" in Chapter 2.

- **3.** Create the oracle and APACHE accounts using the System Administrator's Menu (SAM).
  - The oracle account should have the following characteristics:

The primary group is the ORAINVENTORY group.

The secondary group is the OSDBA group.

The account is only used to install and update Oracle software.

• The APACHE account should have the following characteristics:

The primary group is the ORAINVENTORY group.

The secondary group is a group in which only APACHE is a member.

The account has minimum privileges.

**See Also:** For more information on security and ownership of Apache processes, refer to *Oracle9i Installation Guide Release 1 (9.0.1) for UNIX Systems*, "Create a UNIX Account to Own the Apache Server" in Chapter 2.

Oracle Corporation has updates on maintaining security with Oracle products and Apache at the following site:

http://www.oracle.com/support

For more information on Apache configuration and examples, refer to *Apache version 1.3 User's Guide*.

- 4. Create mount points for the Oracle software and database.
  - Basic installation requires at least two mount points: one for the software and at least one for the database files. At a minimum, allow 850 MB for the software mount point and 450 MB for the database mount point.
  - Optimal Flexible Architecture (OFA)-Compliant installation requires at least four mount points: one for the software and at least three for database files.

**Note:** For more information on issues to consider in creating mount points, refer to *Oracle9i Installation Guide Release 1 (9.0.1) for UNIX Systems*, "Create Mount Points" in Chapter 2.

- 5. Set system environment variables.
  - If it does not already exist, create a local bin directory, such as /usr/local/bin or /opt/bin. Set and verify that this directory is included in each user's PATH statement, and that users have execute permissions on the directory.
  - Determine if your X Window system is working properly on your local system. On the system where you will run the Oracle Universal Installer, set DISPLAY to that system's name, or the IP address, X server, and screen.

Use the database server's name, or the IP address, X server, and screen only if you are performing the installation from your

database server's X Window console. If you are not sure what the X server and screen should be set to, use 0 (zero) for both.

**Note:** If you receive an error similar to "Failed to connect to server," "Connection refused by server," or "Can't open display" when starting the installer, refer to *Oracle9i Installation Guide Release 1* (9.0.1) for UNIX Systems.

 Set a temporary directory path for the TMPDIR variable with at least 20 MB of free space where the installer has write permission. Example: /var/tmp

**See Also:** For more information about required and optional environmental variables, PATH settings and OFA settings, refer to *Oracle9i Installation Guide Release 1 (9.0.1) for UNIX Systems,* "Set Environment Variables" in Chapter 2.

Additional pre-installation tasks must be completed for Oracle tools, precompilers, networking and other products. For information about required setup tasks for additional Oracle components, refer to *Oracle9i Installation Guide Release 1 (9.0.1) for UNIX Systems*, "Precompilers and Tools" in Chapter 2.

6. Set Oracle environment variables by adding an entry similar to the following example to each user startup .profile file for the Bourne or Korn shells, or .login file for the C shell.

**Note:** If you have existing Oracle home directories in your directory path, Oracle Corporation recommends that you set up a new one for Oracle9*i*.

For the NLS\_LANG variable, enter the language environment you prefer to use. The following example assumes American English.

# Oracle Environment

ORACLE\_HOME=/opt/oracle/product/9.0.1; export ORACLE\_HOME ORACLE\_SID=dia2; export ORACLE\_SID ORACLE\_TERM=xterm; export ORACLE\_TERM TNS\_ADMIN=/export/home/oracle/config/9.0.1; export TNS\_ADMIN NLS\_LANG=AMERICAN-AMERICA.UTF8; export NLS\_LANG ORA\_NLS33;\$oracle\_home/ocommon/nls/admin/data; export ORA\_NLS33 LD\_LIBRARY\_PATH=\$ORACLE\_HOME/lib:/lib:/usr/lib:\$ORACLE\_HOME \ /rdbms/lib SHLIB\_PATH=ORACLE\_HOME/lib32:\$ORACLE\_HOME /rdbms/lib32
export LD\_LIBRARY\_PATH
export SHLIB\_PATH
# Set shell search paths:

PATH=/bin:/usr/bin:/usr/sbin:/etc:/opt/bin:/usr/ccs/bin:/usr/local \
/bin:\$ORACLE\_HOME/bin
export PATH

#CLASSPATH must include the following JRE locations:

CLASSPATH=\$ORACLE\_HOME/JRE:\$ORACLE\_HOME/jlib:\$ORACLE\_HOME/rdbms/jlib CLASSPATH=\$CLASSPATH:\$ORACLE\_HOME/network/jlib

**Note:** DO NOT MODIFY THE JRE SYMBOLIC LINK AFTER ORACLE9*i* IS INSTALLED. The JRE shipped with Oracle9*i* is required by Oracle software. Do not modify this JRE unless it is done through a patch provided by Oracle Support. The inventory can contain multiple versions of the JRE, each of which can be used by one or more products or releases. The oraInventory file keeps an inventory of installed products and other installation information. Products in an Oracle home directory access required JREs through a symbolic link in the \$ORACLE\_HOME/JRE directory to the actual location of a JRE within the inventory.

 Create the /var/opt/oracle directory and make it owned by the oracle account. After installation, this directory will contain a few small text files that briefly describe the Oracle software installations and databases on the server. These commands will create the directory and give it appropriate permissions:

```
$ mkdir /var/opt/oracle
$ chown oracle:dba /var/opt/oracle
$ chmod 755 /var/opt/oracle
```

**CAUTION:** Additional pre-installation tasks must be completed for Oracle tools, precompilers, networking and other products.

### Installation Tasks

Complete these tasks to perform a standard Oracle9*i* Database installation on your server and create a seed database. Oracle Corporation strongly recommends that you install a seed database to use as a prototype for configuring databases that conform to your needs. 1. Mount the Oracle9*i* CD-ROM.

There are multiple CD-ROMs included with Oracle9*i*. Mount Disk 1 to begin installation. Mount subsequent disks when prompted to do so. Place the Oracle9*i* CD-ROM Disk 1 in the CD-ROM drive. You must have root privileges to mount or unmount the CD-ROM manually. Be sure to unmount the CD-ROM before removing it from the drive by using the umount command.

If volume management is available the CD-ROM will mount automatically to the /cdrom/orcl901\_1 directory when you insert it into the CD-ROM drive. To check if volume management is available use the following command:

% ps -e | grep vold

This should return a line similar to:

404 ? 16:03 vold

If no lines are returned, then volume management is not running and CD-ROM will need to be mounted manually.

Follow these steps to mount the Oracle9i CD-ROM manually:

- a. Place the Oracle9i CD-ROM in the CD-ROM drive.
- **b.** Log in as the root user and create a CD-ROM mount point if one does not already exist:

```
% su root
# mkdir cdrom_mount_point_directory
```

**c.** Mount the CD-ROM drive on the mount point directory, then exit the root account by using the following commands.

# mount options device\_name cdrom\_mount\_point\_directory
# exit

If you are unsure of the correct *device\_name*, consult with your system administrator.

**Note:** If you run the installer while the current working directory is in the CD-ROM, follow these steps to mount the next CD-ROM:

a. Change directory to the root directory of your system and log in as the root user by using the following commands:

```
$ cd /
$ su root
```

**b.** Unmount and remove the CD-ROM from the CD-ROM drive using the following command:

# umount cdrom\_mount\_point\_directory

**c.** Insert and mount the next CD-ROM into the CD-ROM drive by using the following command:

# mount options device\_name
cdrom\_mount\_point\_directory

- **d.** Enter the correct mount point in the *Installation* dialog box.
- e. Click OK to continue.
- 2. Run the Oracle Universal Installer.
  - a. Log in as the oracle account.
  - b. Start the installer by typing in the path where the installer executable is located. Do not try to run the installer executable from within the oracle9i directory. If you do, installation will fail. The following is an example of the correct command syntax:

/cdrom/oracle9i/runInstaller

In order to ensure that you do not have problems with your installation, Oracle Corporation strongly recommends that you review Oracle9*i* Installation Guide Release 1 (9.0.1) for UNIX Systems, "Installation" in Chapter 3.

- c. The Welcome window appears. Click Next.
- **d.** If this is the first installation of any Oracle9*i* products on the database server, the *Inventory Location* window appears. Specify a base directory where you want to install the files, and click OK.

- e. The UNIX Group Name window appears. Specify the group that will have permission to update Oracle software on the system. Enter the ORAINVENTORY group, or the OSDBA group if you chose not to create ORAINVENTORY. Click Next.
- f. If pre-installation tasks were not completed, a window opens prompting you to run the orainstRoot.sh script. Oracle Corporation does not recommend this procedure, but running this script will allow you to complete the installation.
- **g.** The *File Locations* window appears. Do not change text in the Source field. The Destination field will have the Oracle home directory path setting you defined during pre-installation.

Specify the group that has permission to update Oracle software on your system, which should be ORAINVENTORY. If you have previously installed Oracle9*i* products on your system, the installer obtains the UNIX group name information from its records, which are stored in the /var/opt/oracle/oraInst.loc file.

h. Click Next. The Available Products window appears.

Select Oracle9i Database and click Next.

- i. The *Installation Types* window appears. Select Oracle9*i* Enterprise Edition or Standard Edition Installation. For information about installation types, refer to Oracle9*i Installation Guide Release 1 (9.0.1) for UNIX Systems*, "Oracle9*i* Installation Planning" in Chapter 1.
- j. The Component Locations window appears. Click Next.
- **k.** If you assigned the OSDBA group to a group with a different name than dba, then you are prompted to confirm the OSDBA group name. Confirm that the name is correct, and click Next.
- I. The *Database Configuration* window appears. Select General Purpose and click Next.
- m. If you have existing Oracle databases on your server prior to Oracle9*i*, then the installer prompts you to indicate if you want to run the Oracle Data Migration Assistant immediately after installation is complete. Make your selection, and click Next.
- n. The Database Identification window appears.

Enter the Global Database Name and SID (system identifier) name in the provided fields for the seed database that will be created. Give your database a global name that is the same as the SID, with your domain name appended. For example, if your domain is acme.com, and your database is to be used for sales, a suitable Global Database Name is sales.acme.com, with the SID name sales.

**Note:** As the SID is incorporated into many file names, Oracle Corporation recommends restricting it to no more than four characters to avoid file name problems on different operating systems.

o. Click Next. The Database File Location window appears.

Enter the name of one of the mount points you chose for holding a database. The seed database will be installed in one directory under this mount point. Use the Browse... button to navigate to the mount point if necessary.

- **p.** Click Next. The *Database Character Set* window appears. Choose the database character set to be used. Click Next.
- **q.** The *Summary* window appears. Review your selections to confirm they are correct.
- r. Click Install. The *Install* window appears. Wait for the products you have selected to be installed.

You will be prompted to insert the subsequent CD-ROMs.

**s.** The *Setup Privileges* window appears, and prompts you to run the root.sh script.

The installer creates the root.sh script during installation in the \$ORACLE\_HOME directory, and prompts you to run the script after products are installed in order to set necessary file permissions for Oracle products, and to perform other root-related configuration activities. At this point, if you choose, you may review the script before running it.

Open another window, log in to the database server as root user, and enter the following commands:

```
# cd $ORACLE_HOME
# ./root.sh
```

When prompted, specify the local bin directory. This is the directory you created in pre-installation step 5. If you neglected to do this step, the root.sh script creates one for you.

t. The Configuration Tools, Apache Web Server Configuration Assistant, and Oracle Net Configuration Assistant windows open after you run the root.sh script. These configuration assistants help to create

and configure your database and network environments. The *Configuration Tools* window displays the results of running these assistants. No information needs to be provided for these installation steps.

**u.** The *Database Configuration Assistant* window opens. A *Progress* window opens and indicates actions the installer performs as it creates the seed database.

**See Also:** For more information on database environment types, refer to *Oracle9i Installation Guide Release 1 (9.0.1) for UNIX Systems,* "Oracle9*i* Database Configurations" in Chapter 1.

- v. Upon completing seed database configuration, the Database Configuration Assistant opens an alert window and shows the initial passwords for the SYS and SYSTEM database roles. Make a note of these passwords. Click the Password Management button to change the passwords for increased security. Click OK.
- **w.** The *End of Installation* window appears. Click Exit to exit the installer. Click Exit to exit the installer, or click Next Install to install additional products.

## **Post-Installation Tasks**

Post-installation tasks vary according to product installation types and according to individual preferences for database configuration.

**See Also:** For more information about post-installation tasks, commands to unlock system administration roles, and additional product installation or configuration tasks, refer to Oracle9*i* Installation Guide Release 1 (9.0.1) for UNIX Systems, "Post-Installation" in Chapter 4.

## Using the Seed Database to Learn About Oracle9i

The Oracle9*i* seed database is running after installation is complete. If you have not used Oracle products before, use the seed database to familiarize yourself with the products. Oracle Corporation recommends that you begin by looking at the following documentation:

- Oracle9*i* Database Concepts Guide
- Oracle9*i* Database Administrator's Guide
- SQL\*Plus User's Guide and Reference

These books outline the fundamentals of database use and administration. The documentation can be found online at the following site:

# Shutting Down the Seed Database

To shut down the database enter the following commands:

\$ sqlplus "/ as sysdba"
SQL> shutdown immediate
SQL> exit